## Уважаемые родители!

Кто заключил договоры на платные образовательные услуги, Вам необходимо зарегистрироваться в системе «НАВИГАТОР ДОПОЛНИТЕЛЬНОГО ОБРАЗОВАНИЯ ИВАНОВСКОЙ ОБЛАСТИ» и записать своего ребенка на выбранные Вами кружки.

## Важно: для регистрации Вам необходима Ваша электронная почта.

## Инструкция по регистрации:

1. Зайти на главную страницу «НАВИГАТОР ДОПОЛНИТЕЛЬНОГО ОБРАЗОВАНИЯ ИВАНОВСКОЙ ОБЛАСТИ», по ссылке <u>https://p37.навигатор.дети/</u> или, найдя ее в поисковой строке браузера

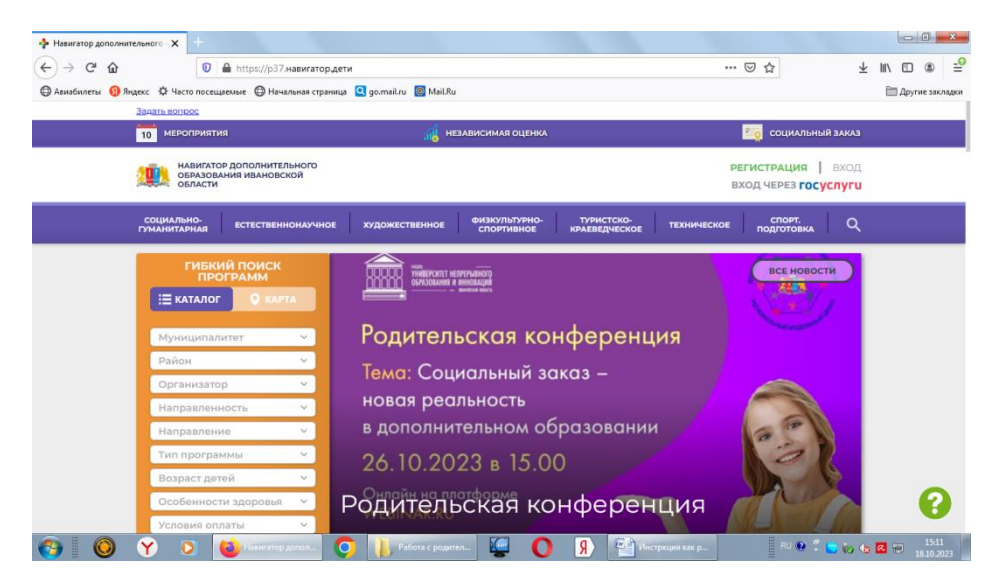

- 2. Нажать на «РЕГИСТРАЦИЯ»
- 3. Выбрать муниципалитет г. ИВАНОВО

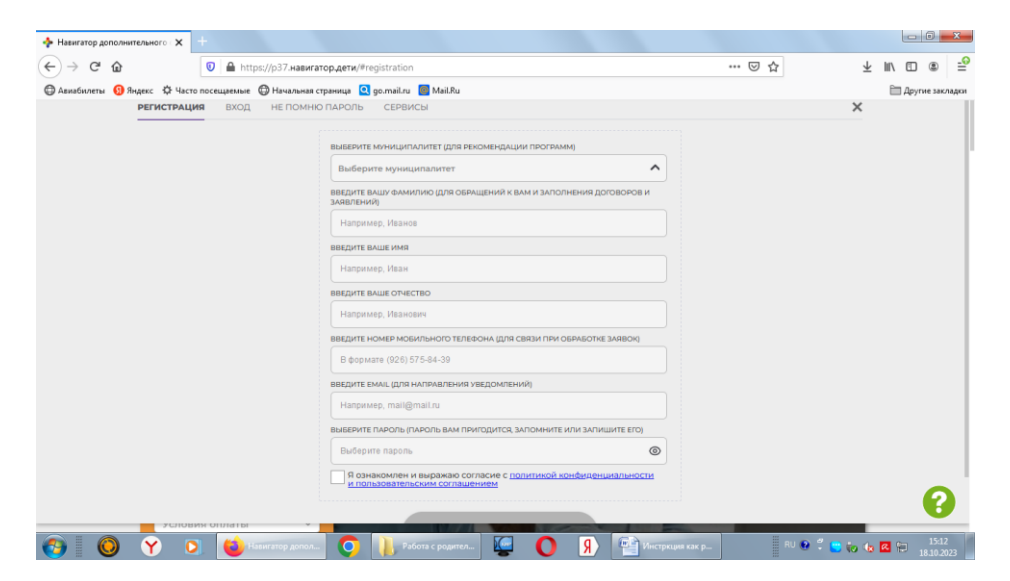

4. Указать свою ФИО, номер телефона, адрес электронной почты и придумать пароль для входа в свой личный кабинет в «Навигаторе». ОБРАЩАЕМ ВАШЕ ВНИМАНИЕ: У кого отсутствует электронная почта ее необходимо создать (благодарим Вас за понимание). Подтверждение о регистрации придет на Вашу электронную почту.

5. Вам необходимо перейти по ссылке из письма.

6. В личном кабинете необходимо добавить вашего ребенка.

7. Далее на Главной странице в «ГИБКИЙ ПОИСК ПРОГРАММ» необходимо выбрать муниципалитет – **г. Иваново.** 

8. А в строке «ОРГАНИЗАТОР» набрать «29» и из предложенных вариантов выбрать наше ДОУ.

9. Выберите **ПРОГРАММЫ** платных кружков, на которые вы записали Вашего ребенка.

10. Нажмите кнопку «ЗАПИСАТЬСЯ».

11. В окошке «ОФОРМЛЕНИЕ ЗАЯВКИ» нажмите «ЗАПИСАТЬСЯ».

12. ПРАВИЛЬНО ВЫБЕРИТЕ ВЫШУ ГРУУПУ, которую посещает ребенок.

13. Выберите «галочкой» своего ребенка и нажмите «ДАЛЕЕ».

14. В течение 3-х дней Ваша заявка будет подтверждена.

Это надо сделать по каждой услуге, на которую Вы записали своего ребенка.